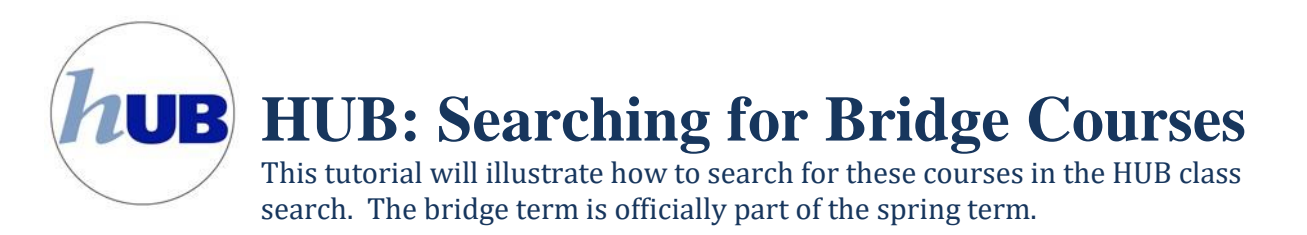

While in your HUB Student Center, click on the green "Search for Classes" link or "Class/Catalog Search" within the Academics group.

| Academics                                |                   |                                                                               |                                       | SEARCH FOR CLASSES           |  |  |  |
|------------------------------------------|-------------------|-------------------------------------------------------------------------------|---------------------------------------|------------------------------|--|--|--|
| Class/Catalog Search                     |                   | eadlines                                                                      |                                       | SEARCH FOR CLASSES           |  |  |  |
| Enroll                                   | This              | Week's Schedule                                                               |                                       | ▼ Holds                      |  |  |  |
| My Academics<br>View My Grades           |                   | Class                                                                         | Schedule                              | No Holds.                    |  |  |  |
| Schedule Builder                         | 3                 | LAW 625LEC-1<br>LEC (17141)                                                   | R25 Needs<br>Assignment               |                              |  |  |  |
| other academic V                         |                   | LAW 694LEC-ORO<br>LEC (24350)                                                 | TuTh 2:45PM -<br>4:15PM<br>Obrian 108 | Vo To Do List                |  |  |  |
|                                          | 3                 | LAW 715LEC-LAW<br>LEC (24478)                                                 | We 11:30AM -<br>2:20PM<br>Farber 182  | ▼ Enrollment Dates           |  |  |  |
|                                          |                   |                                                                               | weekly schedule 🕨                     | Open Enrollment Dates        |  |  |  |
|                                          |                   |                                                                               | enrollment shopping cart 🕨            | <u>appendention to botto</u> |  |  |  |
| Click the green                          | Search<br>Institu | for Classes                                                                   | University at Buffalo                 | ¥                            |  |  |  |
| triangle next to<br>the phrase           | Term              |                                                                               | Spring 2017                           |                              |  |  |  |
| "Additional Search                       | Selec             | Select at least 2 search criteria. Select Search to view your search results. |                                       |                              |  |  |  |
| the advanced<br>search<br>functionality. | ⊽ cl              | ▽ Class Search                                                                |                                       |                              |  |  |  |
|                                          | 5                 | Subject subject                                                               |                                       |                              |  |  |  |
|                                          | 0                 | Course Number                                                                 | contains                              | ▼                            |  |  |  |
|                                          | C                 | Course Career                                                                 |                                       | ¥                            |  |  |  |
|                                          |                   | Show Open Classes Only                                                        |                                       |                              |  |  |  |
|                                          |                   |                                                                               | Open Entry/Exit Classe                | lasses Only                  |  |  |  |
|                                          | D A               | ditional Search Cr                                                            | riteria                               |                              |  |  |  |

SEARCH

CLEAR

## Se

| $\bigcirc$ | Select the spring     |  |  |
|------------|-----------------------|--|--|
| (1)        | term you are          |  |  |
|            | searching for a       |  |  |
|            | bridge course         |  |  |
| 2          | Select the Law career |  |  |
| $\bigcirc$ | Select the session    |  |  |
| (3)        | "Law 4 Week – Fourth  |  |  |
|            | Session"              |  |  |
| $\bigcirc$ | Click the Search      |  |  |
| 4          | button                |  |  |
|            |                       |  |  |

| Search for Classes                                                            |                             |          |             |  |  |  |  |
|-------------------------------------------------------------------------------|-----------------------------|----------|-------------|--|--|--|--|
|                                                                               |                             |          |             |  |  |  |  |
| Institution                                                                   | University at Buffalo       | •        | 1           |  |  |  |  |
| Term                                                                          | Spring 2017                 | •        |             |  |  |  |  |
| Select at least 2 search criteria. Select Search to view your search results. |                             |          |             |  |  |  |  |
|                                                                               |                             |          |             |  |  |  |  |
| ✓ Class Search                                                                |                             |          |             |  |  |  |  |
|                                                                               |                             |          |             |  |  |  |  |
| Subject                                                                       | select subject              |          |             |  |  |  |  |
| Course Number                                                                 | contains                    | •        |             |  |  |  |  |
| Course Career                                                                 | Law School                  | •        | ·           |  |  |  |  |
|                                                                               | Show Open Classes Only      |          |             |  |  |  |  |
|                                                                               | Open Entry/Exit Classes O   | nly      |             |  |  |  |  |
|                                                                               |                             | -        |             |  |  |  |  |
| Additional Search Crit                                                        | teria                       |          |             |  |  |  |  |
| Meeting Start Time                                                            | greater than or equal to    | •        |             |  |  |  |  |
| -<br>Meeting End Time                                                         | less than or equal to       | •        |             |  |  |  |  |
| Davis of Weak                                                                 | include only these days     |          |             |  |  |  |  |
| Days of Week                                                                  | Include only these days     | •        |             |  |  |  |  |
|                                                                               | Mon 🔲 Tues 🗌 Wed 🔲 Thurs 🛛  | 🗌 Fri 🗌  | 🛛 Sat 🔲 Sun |  |  |  |  |
| Instructor Last                                                               | contains 🔻                  |          |             |  |  |  |  |
| Name<br>Class Nhr                                                             | (?)                         |          |             |  |  |  |  |
| Course Koursed                                                                |                             |          |             |  |  |  |  |
| Course Keyword                                                                |                             |          |             |  |  |  |  |
| Minimum Units                                                                 | greater than or equal to    |          |             |  |  |  |  |
| Maximum Units                                                                 | less than or equal to       | -        |             |  |  |  |  |
| Session                                                                       | Law 4 Week - Fourth Section |          |             |  |  |  |  |
| Jession .                                                                     | Law 4 Week - Pourth Session | <u> </u> |             |  |  |  |  |
| Mode of Instruction                                                           |                             | -        |             |  |  |  |  |
| Campus                                                                        |                             | •        |             |  |  |  |  |
| Location                                                                      |                             | •        |             |  |  |  |  |
| Course Attribute                                                              |                             | •        |             |  |  |  |  |
|                                                                               |                             |          |             |  |  |  |  |
|                                                                               |                             |          |             |  |  |  |  |
|                                                                               |                             | (        | CLEAR       |  |  |  |  |

Your search results will appear. Notice the legend at the top of the search results; to view more detailed information about the class, including the description and any notes, click the class section link.

| 20 class section(s) found                                           |                              |                         |            |                    |                            |        |  |  |  |
|---------------------------------------------------------------------|------------------------------|-------------------------|------------|--------------------|----------------------------|--------|--|--|--|
| ▼ LAW 902LEC - Handling a Criminal Case: From Textbook to Classroom |                              |                         |            |                    |                            |        |  |  |  |
| Class                                                               | Section                      | Days & Times            | Room       | Instructor         | Meeting Dates              | Status |  |  |  |
| 22568                                                               | <u>TOR-LEC</u><br>Law 4 Wk 4 | Th 5:00PM -<br>8:00PM   | Obrian 10  | Betty Calvo-Torres | 01/03/2017 -<br>01/30/2017 | •      |  |  |  |
| T LAW                                                               | 904LEC - Wkrs                | Comp&Emplyr Lib         | lty        |                    |                            |        |  |  |  |
| Class                                                               | Section                      | Days & Times            | Room       | Instructor         | Meeting Dates              | Status |  |  |  |
| <u>14136</u>                                                        | <u>DOL-LEC</u><br>Law 4 Wk 4 | We 6:00PM -<br>9:00PM   | Obrian 108 | Jeremy Schnurr     | 01/03/2017 -<br>01/30/2017 | •      |  |  |  |
| LAW 906LEC - Taking and Defending Depositions                       |                              |                         |            |                    |                            |        |  |  |  |
| Class                                                               | Section                      | Days & Times            | Room       | Instructor         | Meeting Dates              | Status |  |  |  |
| 24224                                                               | MAR-LEC<br>Law 4 Wk 4        | Th 6:00PM -<br>9:00PM   | Obrian 533 | Daniel Marren      | 01/03/2017 -<br>01/30/2017 | •      |  |  |  |
| ▼ LAW 908LEC - Fed Pretrial Crim Pro                                |                              |                         |            |                    |                            |        |  |  |  |
| Class                                                               | Section                      | Days & Times            | Room       | Instructor         | Meeting Dates              | Status |  |  |  |
| <u>14132</u>                                                        | <u>BRU-LEC</u><br>Law 4 Wk 4 | MoWe 3:30PM -<br>5:15PM | Obrian 10  | Anthony Bruce      | 01/03/2017 -<br>01/30/2017 | •      |  |  |  |
| ▼ LAW                                                               | 914LEC - Law,                | Film & Literature       |            |                    |                            |        |  |  |  |

NEW SEARCH

MODIFY SEARCH